Sistemas Informáticos

## **Objetives**

- 1. Understanding some basic concepts about TCP/IP.
- 2. Knowing the basic elements of the network administration: network interface, static routing tables and client configuration.
- 3. Learning how to configure network host to be part of a computer network.

## Previous configuration

For this lab we will use two VMs (*guests*). Besides core\_si, we will create a new VM which we will call si\_server. Almost all exercises in this lab will be done on this si\_server.

- a) Create a clone of the core\_si:
  - a. Name=si\_server.
  - b. Set the checkbox of the MAC address restart.
  - c. Type of clone: enlazado.
- b) Go to the global VirtualBox preferences and define two types of NAT networks:
  - a. Network1 name: nat\_1
    - i. IP routing (CIDR network): 10.0.2.0/24
    - ii. Enable DHCP support.
  - b. Network 2: name: nat\_2
    - i. IP routing (CIDR network): 10.03.3.0/24
    - ii. Enable DHCP support
- c) Adjust the network configuration of your two virtual machines:
  - **a**. core\_si:
    - i. Adaptador de red 1: connect to the nat\_1 NAT network.
  - b. si\_server:
    - i. Adaptador de red 1: connect to the nat\_1 NAT network.
    - ii. Adaptador de red 2: connect to the nat\_2 NAT network.
    - (\*make sure the cable is connected: Tick in "Cable conectado")

Once the whole environment is set, create an initial SnapShot and start the lab.

## Mod. 10: Network Administration

- 1. Configuration:
  - a. Turn on your clone machine (si-server) and login as 'root' user.
  - b. Modify the VM host name from si to si-server.
  - c. Check the network interfaces available in the virtual machine.
  - d. Use the *ifconfig* command to disable the first non-local network interface available (loopback).

- e. Enable it again.
- Modify manually the configuration of the second interface (the one not used) so that it is configured in dynamic mode by the DHCP server offered by VirtualBox. Do it so this change is permanent.
- g. Restart the network configuration service.(ifdown, ifup). Check the IP assigned by the DHCP server.
- h. Now, knowing your IP, configure this second interface in static mode (fixed IP) and in a permanent way. Indicate the netmask parameters, the network address, the broadcast address and the gateway<sup>1</sup>.
- 2. Routing
  - a. Force all the traffic from the VM to go through this second network interface.
  - b. Add a new network route to route all the traffic whose destination is the public network of our Science Faculty (193.144.198.0) by using the *eth0* interface.
  - c. Check that it is working correctly with a ping (-I) to the IP 193.144.198.222 (for example).
  - d. Is it possible to find out which is the Ethernet address (MAC) of <u>www.atc.unican.es</u> from the virtual machine? Why?
- 3. Domain Name Service (DNS) and Dynamic Host Configuration Protocol (DHCP)
  - a. Configure the system so that <u>www.elpais.es</u> is really "*localhost*". In other words, the system will resolve the name <u>www.elpais.es</u> with the IP 127.0.0.1. Check that it works.
  - b. Configure the /etc/hosts file so that both virtual machines can solve others hostnames. Check that it works
  - c. Include the *atc.unican.es* domain in the automatic search. Check if a ping to calderon hostname is autocompleted correctly.
- 4. IPv4 network reconfiguration
  - a. Configure si-server to act as a Gateway/Proxy (default) for si. You must enable ip-forwarding in the kernel configuration of the si-server and delete all its routes related to eth1. Then, in both machines si and in si-server configure a <u>static</u> and permanent, eth0 interface. In si-server (ip:10.0.2.5, gw:10.0.2.1) and in si (ip:10.0.2.6, gw:10.0.2.5).
  - b. Check that network traffic from si to "internet" pass through si-server. Make use of the command traceroute

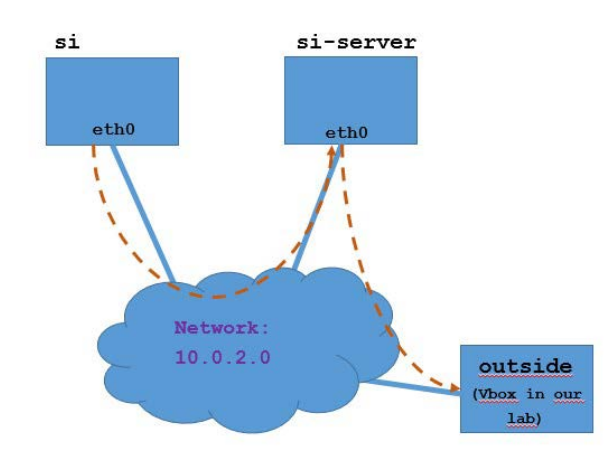

<sup>&</sup>lt;sup>1</sup> Gateway address is always (for VirtualBox) xxx.xxx.**1**